# OranoBox

Digital Platform dedicated to Nuclear Materials & Waste Management Solutions

User instructions

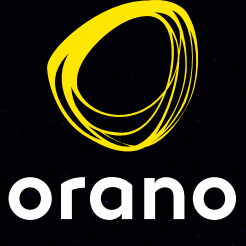

## OranoBox : Create your account in 3 steps

Go to the homepage of the OranoBox platform by typing https://oranobox.orano.group in your search bar via your internet browser from your computer or smartphone.

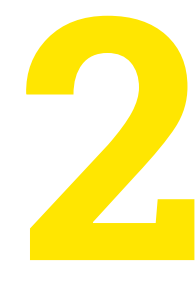

Request your account by clicking on **« Request your account »** at the top right of the screen and fill in the dialog box.

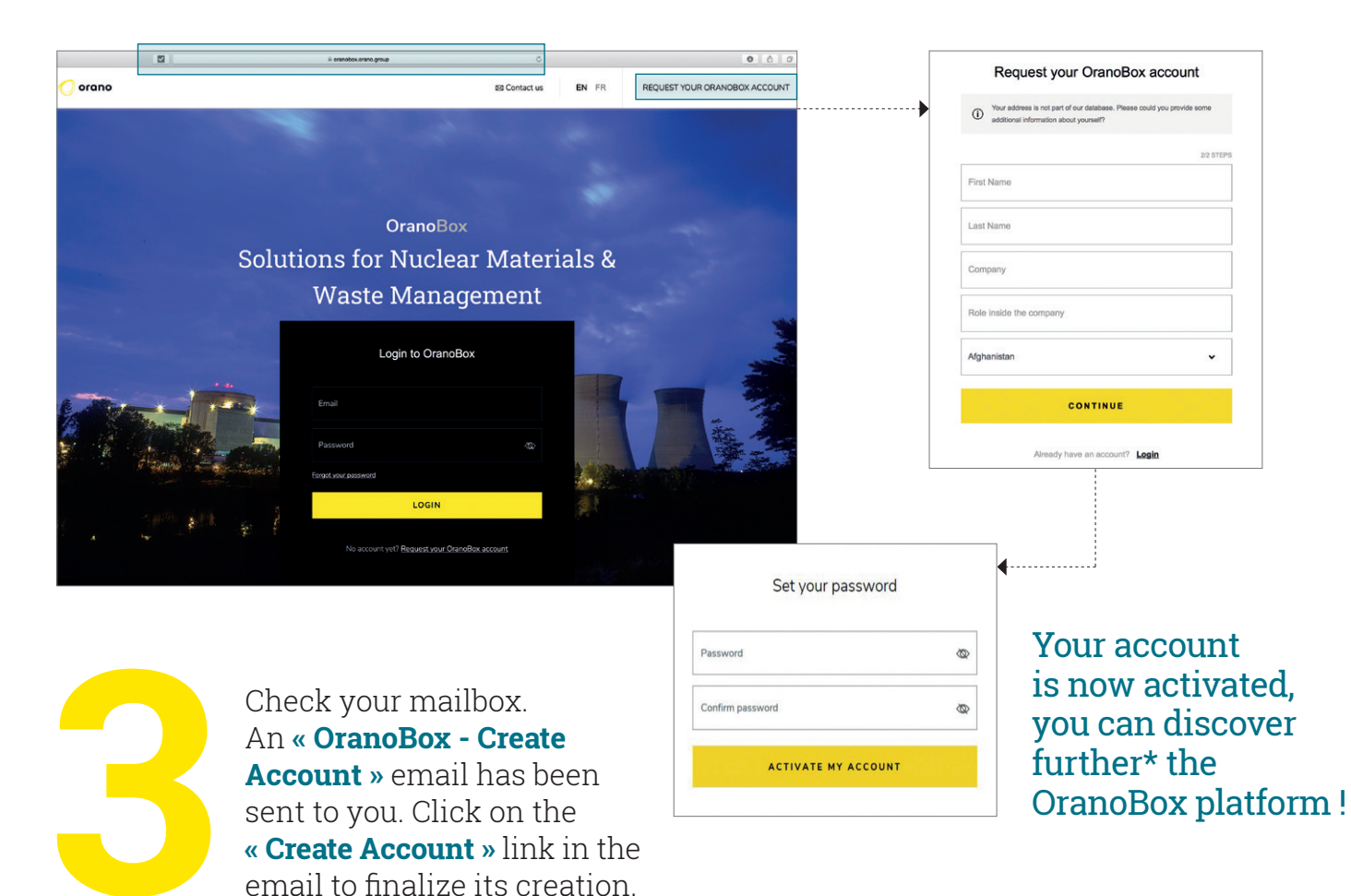

 $^{\ast}$  Discover the main features of the platform on the following pages.

## Main Features of the Platform

### **Tools for finding a Solution**

### **4 Tools** to help you find the Solutions you are looking for.

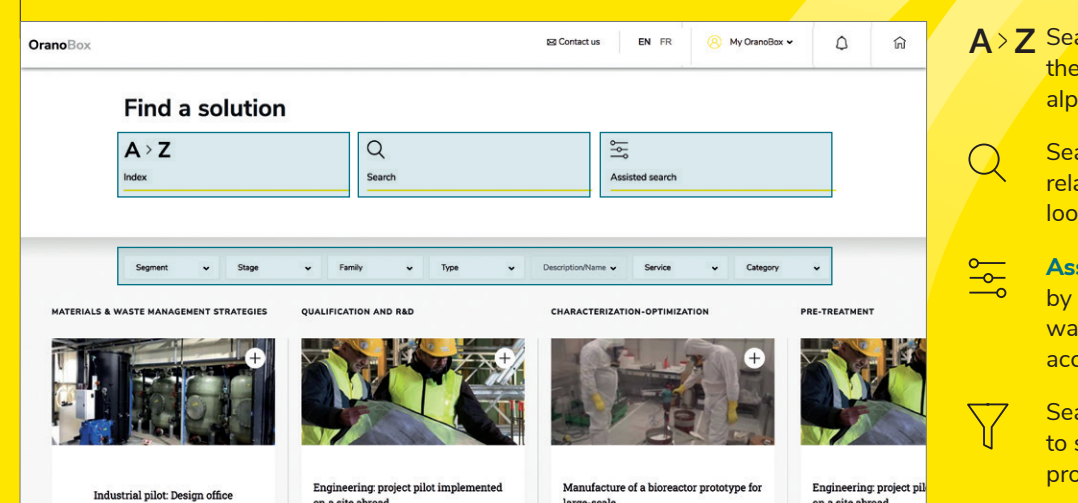

- A > Z Search by index: consult the different Solutions in alphabetical order.
  - Search by **Keywords**: enter a word related to the Solution you are looking for.
  - Assisted Search: Find a Solution by entering the segment, the waste family and the stage and access to the results.
  - Search using **Filters**: Select filters to search or refine a search in progress.

### **Online Solution features**

#### Solution Sheet tab:

Discover the Solution Sheet and its characteristics (Challenge, Benefits, etc.)

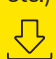

Download it in PDF format to reach it easily by clicking on « Download Sheet ».

#### Solution Support tab:

Access the contacts dedicated to the Solution (Regional Sales Representative, Entity Referent etc.) as well as supports related to the Solution (country review, presentations, etc.)

**Segmentation Criterias** tab: Consult the criteria of the Solution (waste family, segments, etc.) The online Solution is organized in **3 tabs** allowing access to **3 sets of information**.

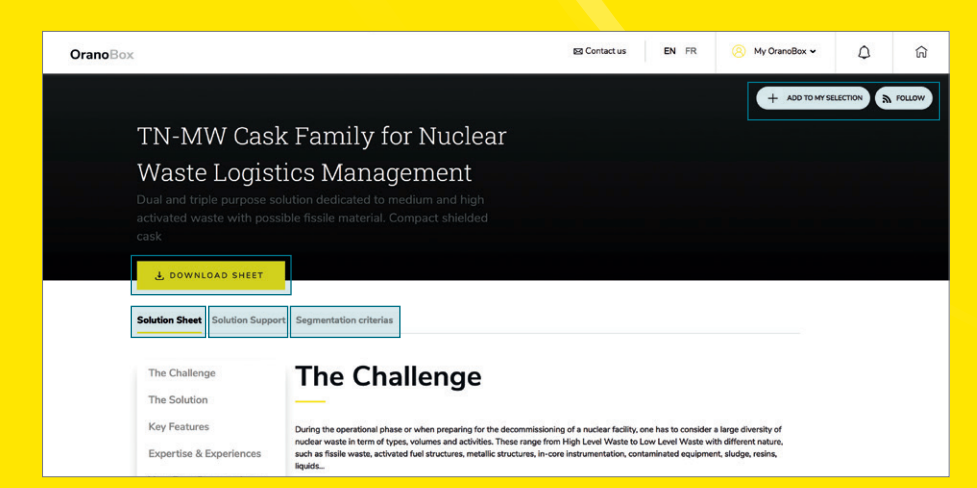

A question about this Solution?: Ask a question related to a Solution. You can find the history of your requests, the status of their processing and the answers in the « Messages » tab of « My Account ».

Keep your Solution just a click away: You can choose to be kept informed of the latest news on a Solution (modifications, additions) by clicking on **« Follow »** or save it by clicking on **« Add to my selection »**.

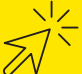

## Other features

) My OranoBox 🗸

#### My Account

- Access your profile information
- Change your password and profile information
- Find the answer to a message sent
- Manage the Solutions for which you want to receive notifications or follow up.

#### My Selection

Find the Solutions that you have added to your selection. Tools are here to help you select, compared up to 3 Solutions and delete it from your selection.

#### My subscriptions

Find the Solutions that you have selected to be followed using the **My Account** tools.

#### Glossary

Find basic definitions of Nuclear terms (available in English or French).

#### Export Solutions

Export all the data (Solution sheet, Solutions support, segmentation criterias) except pictures (this feature is accessible exclusively to Orano's entity referents).

#### Help & User Guide

Should you need to discover further all the OranoBox platform functionalities you can download the guidelines.

#### **Create a Solution**

Create the structure of a new Solution (this feature is accessible exclusively to Orano's entity referents).

#### Log out

Log out of the platform when you want to leave the platform (recommended).

| OranoBox     |                                                                                                    | 1                                                                                                    | EN FR | Ø My OranoBox ✓                                                                                         | ۵<br>۵ |  |
|--------------|----------------------------------------------------------------------------------------------------|----------------------------------------------------------------------------------------------------|-------|----------------------------------------------------------------------------------------------------|--------|--|
|              | My Account Profile Password Notifications Messages OranoBox Plus                                                                                         |                                                                                                    |       | My Account<br>My Selection 0<br>My Subscriptions 0<br>Glossary<br>Export Solutions<br>Help & User Guide |        |  |
|              | Your country is currently:                                                                                                    |                                                                                                    |       |                                                                                                    |        |  |
|              | Email                                                                                                    | Company                                                                                                    |       | Create a Solution                                                                                       |        |  |
|              | Role inside the company                                                                                                    |                                                                                                    |       |                                                                                                    |        |  |
|              |                                                                                                    | UPDATE SETTINGS                                                                                              |       |                                                                                                    |        |  |
| 🖂 Contact us | <ul> <li>Sent a message with your question regarding the OranoBox platform. The OranoBox Team will contact you following the message receipt.</li> </ul> |                                                                                                    |       |                                                                                                    |        |  |
| EN FR        | Select your language (F                                                                                                    | Select your language (French or English). Displayed information and videos will be in the selected language. |       |                                                                                                    |        |  |
|              | Receive and view notif                                                                                                    | Receive and view notifications from Solutions you have selected in My subscriptions.                         |       |                                                                                                    |        |  |
| ĥ            | Click to access the cata                                                                                                    | Click to access the catalog page at any time.                                                                |       |                                                                                                    |        |  |

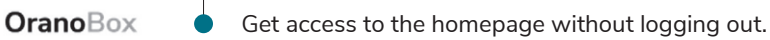

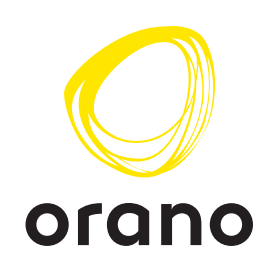